- 1) From either your mobile device or a PC go to <u>www.reisource.com</u>
- 2) Login using your User ID and current Password

Important Note: You CANNOT change your password from the Property Profiles Mobile App.

|           | Home   Contact Us   Sample Reports   Home Live Chat |          |                        |
|-----------|-----------------------------------------------------|----------|------------------------|
| REISOURCE | User ID                                             | Password | Remember Me LOGIN Help |
|           |                                                     |          |                        |
|           |                                                     |          |                        |

## 3) Click My Account

|                |                    | Welcome, Rob Realtor                                               |
|----------------|--------------------|--------------------------------------------------------------------|
| stewart        |                    | Home   Contact Us   Sample Reports   Training   Live Chat   Logout |
|                |                    | My Account                                                         |
| PROFILE        | REAL ESTATE TRENDS | $\bigcirc$                                                         |
| Create Profile | Retrieve Profile   |                                                                    |
| <b>^</b>       |                    |                                                                    |
| Next > Cancel  | )                  |                                                                    |

4) A new window will open, under Manage My click Personal Profile

| stewart                            |                                                                                                    |  |  |
|------------------------------------|----------------------------------------------------------------------------------------------------|--|--|
| Customer Center<br>Contract 100825 |                                                                                                    |  |  |
| View My<br>Usage Activity          | Your Customer Center                                                                                                    |  |  |
| Manage My<br>Personal Profile      | Hello Rob Realtor, welcome to the REiSource Customer Center. Last 7 days - Usage Summary Package: REiSource - Nationwide Commitment |  |  |

## 5) Under User Options click Reset Password

| View My<br>Usage Activity<br>Manage My | Manage My Personal Profile<br>To edit your profile, modify the existing information on the form below. |                         |               |
|----------------------------------------|----------------------------------------------------------------------------------------------------|-------------------------|---------------|
| Personal Profile                       | Basic Information                                                                                      |                         |               |
|                                        | Name Prefix:                                                                                           | Select 💌                |               |
|                                        | *First Name:                                                                                           | Rob                     |               |
|                                        | *Last Name:                                                                                            | Realtor                 |               |
|                                        | Name Suffix:                                                                                           |                         |               |
|                                        | *Email:                                                                                                |                         |               |
|                                        | llees Ontione                                                                                          |                         |               |
|                                        | User Options                                                                                           |                         |               |
|                                        | *User Name:                                                                                            | ROUGHENET ON COM        |               |
|                                        | *Password:                                                                                             | Reset Password          |               |
|                                        | Additional Details                                                                                     |                         |               |
|                                        | Street Address:                                                                                        | 1234 Easy Street        |               |
|                                        | City:                                                                                                  | Springfield             |               |
|                                        | State:                                                                                                 | Texas                   |               |
|                                        | Zip Code:                                                                                              | 77056                   |               |
|                                        | Telephone:                                                                                             | 713 555 1212 #### ##### |               |
|                                        | Fax:                                                                                                   | *****                   |               |
|                                        | Image:<br>Type: GIF, JPG, BMP                                                                          |                         | Browse Upload |

- 6) The Change Password window will open
- 7) Key in your Existing Password
- 8) Key in your New Password and key in again to Confirm New Password
- 9) Click Save
- 10) A Password modified successfully message will display

| Reset Password         Please provide your existing and new password.         User Name:       ROPREALTOR@EMAIL.COM         *Existing Password:         *New Password:         *Confirm New Password:         Password must contain between 6 and 19 characters         Cancel       Save | Password modified successfully.<br>Close |
|----------------------------------------------------------------------------------------------------|------------------------------------------|
|----------------------------------------------------------------------------------------------------|------------------------------------------|